# MANUAL DE USUARIO FICHA TÉCNICA ANEXO 02

## CONSIDERACIÓN ANTES DE ABRIR EL ARCHIVO

Abra el programa Microsoft Excel, seleccione el menú Herramientas, luego Macro y hacer click en Seguridad, en la pestaña "Nivel de Seguridad" habilitar la opción "Medio", luego hacer clic en Aceptar. Cierre el programa y vuelva a abrir el archivo.

Luego al abrir el archivo saldrá un ventana donde le preguntara si desea Habilitar Macros, hacer clic en "Habilitar Macros" para que el archivo funcione correctamente.

### **INGRESO DE LA INFORMACIÓN**

Obligatoriamente debe ingresar el código de inmueble que consta de 10 dígitos

### Localización geográfica

| MINISTERIO DE EDUCACIÓN<br>REPÚBLICA DEL PERÚ                                   |  | SIIED          | FICHA TÉCNICA DE EVALUACIÓN |            |           |            | ANEXO 02<br>CÓDIGO DEL INMUEBLE: |           |         |       |
|---------------------------------------------------------------------------------|--|----------------|-----------------------------|------------|-----------|------------|----------------------------------|-----------|---------|-------|
| VICE-MINISTERIO DE GESTIÓN INSTITUCIONAL - OFICINA DE INFRAESTRUCTURA EDUCATIVA |  |                |                             |            |           |            |                                  |           |         |       |
|                                                                                 |  |                |                             |            |           |            | Generar Archi                    | vos       | Impri   | imir  |
| LOCALIZACIÓN GEOGRÁFICA:                                                        |  |                | Dpto:                       | SELECCIONE | ✓ Prov:   | SELECCIONE | <b>–</b> D                       | iist: SEI | ECCIONE | 4     |
| Centro Poblado:                                                                 |  |                |                             |            |           |            |                                  |           |         |       |
| Dirección:                                                                      |  |                |                             |            |           |            |                                  | Nº:       | Mz:     | Lote: |
| Zona:                                                                           |  | Región:        |                             | Latitud:   |           | Longitud:  |                                  | Alti      | tud:    | msnm  |
| LOCAL:                                                                          |  |                |                             |            |           |            |                                  |           |         |       |
| Código Local:                                                                   |  | Tipo de Local: |                             |            | Teléfono: |            | Fecha Inspección                 |           |         |       |
| Nombre del Local                                                                |  |                |                             |            |           | Director:  |                                  |           |         |       |

- Especifique el departamento, la provincia y el distrito de su localidad.
- Especifique el Centro Poblado seguido escriba el nombre del CP.
- Especifique el tipo de vía y escriba la dirección.
- Especifique la localización de la Zona y Región, luego escriba la latitud, longitud, y altitud.

#### <u>Local</u>

• Digite el código de local consta de 6 dígitos cuya información debe de ser paralela con el Sistema SIIED;

#### ES IMPORTANTE COLOCAR CORRECTAMENTE ESTE CÓDIGO, LO CUAL PUEDE CONSEGUIRLO EN EL PORTAL DEL MINISTERIO DE EDUCACIÓN - ESCALE. (http://escale.minedu.gob.pe/portal/)

• Especifique el tipo de Local, digite el teléfono, la fecha de inspección, el nombre del local y el nombre del Director del Centro Educativo.

# Causas de Origen

| CAUSAS DE ORIGEN:                       |  |  |  |  |  |
|-----------------------------------------|--|--|--|--|--|
| Defectos en el proceso de Construcción: |  |  |  |  |  |
| Calidad del Material empleado:          |  |  |  |  |  |
| Tipo de Terreno de Fundación:           |  |  |  |  |  |
| Fatta de mantenimiento:                 |  |  |  |  |  |
| Antigüedad de Construcción:             |  |  |  |  |  |
| Otros Factores Externos:                |  |  |  |  |  |
| EVALUADOR:                              |  |  |  |  |  |

- Ingrese la información referente a :
  - > Defectos en el proceso de Construcción.
  - > Calidad del Material empleado.
  - > Tipo de Terreno de Fundación.
  - Falta de mantenimiento.
  - > Antigüedad de Construcción.
  - Otros Factores externos.

### **Evaluador**

Ingrese la información del evaluador, verificar correctamente antes de generar, Apellido Paterno, Apellido Materno, Nombres

| EVALUADOR:        |  |                   |  |          |  |  |  |
|-------------------|--|-------------------|--|----------|--|--|--|
| Apellido paterno: |  | Apellido Materno: |  | Nombres: |  |  |  |

## De los Muros y/o Parapetos Inspeccionados

| DE LOS MUROS Y/O PARAPETOS INSPECCIONADOS: |             |          |     |                  |                          |        |                       |                    |
|--------------------------------------------|-------------|----------|-----|------------------|--------------------------|--------|-----------------------|--------------------|
| Tramo                                      | Long. (mts) | Elemento | Uso | Tipo de ambiente | Material Predom. Paredes | Estado | Defecto / Desperfecto | Origen de la Falla |
|                                            |             |          |     |                  |                          |        |                       |                    |
|                                            |             |          |     |                  |                          |        |                       |                    |
|                                            |             |          |     |                  |                          |        |                       |                    |
|                                            |             |          |     |                  |                          |        |                       |                    |
|                                            |             |          |     |                  |                          |        |                       |                    |
|                                            |             |          |     |                  |                          |        |                       |                    |
|                                            |             |          |     |                  |                          |        |                       |                    |
|                                            |             |          |     |                  |                          |        |                       |                    |
|                                            |             |          |     |                  |                          |        |                       |                    |
|                                            |             |          |     |                  |                          |        |                       |                    |
|                                            |             |          |     |                  |                          |        |                       |                    |
|                                            |             |          |     |                  |                          |        |                       |                    |
|                                            |             |          |     |                  |                          |        |                       |                    |
|                                            |             |          |     |                  |                          |        |                       |                    |
|                                            |             |          |     |                  |                          |        |                       |                    |
|                                            |             |          |     |                  |                          |        |                       |                    |
|                                            |             |          |     |                  |                          |        |                       |                    |
|                                            |             |          |     |                  |                          |        |                       |                    |
|                                            |             |          |     |                  |                          |        |                       |                    |

- Ingrese la información en el siguiente orden:
  - Tramo
  - Long. (Longitud, unidades en metros)

- > Elemento
- ≻ Uso
- > Tipo de ambiente
- > Material Predom. Paredes (Material Predominante en Paredes)
- Estado
- Defecto / Desperfecto
- Origen de Fallas
- Si deja un campo vacío en la fila aparecerá el siguiente mensaje: ERROR: Ingrese información en toda la fila; lo que no le permitirá hacer la migración, corregir el error y continúe.

Comentarios

COMENTARIOS :

Ingresar los comentarios acerca de la evaluación, máximo de 250 caracteres.

### Croquis de Ubicación de la Institución Educativa y del Muro y/o Muros Observados

CROQUIS DE UBICACIÓN DE LA INSTITUCION EDUCATIVA Y DEL MURO Y/O MUROS OBSERVADOS

Dibuje el croquis de la ubicación de los muros observados

**GENERAR ARCHIVOS** 

Al hacer click en el botón "Generar Archivos", se generara en base al código de local dos archivos de formato TXT y que servirán para la migración al SIIED.

Estos archivos se encontraran en la siguiente dirección:

C:\OINFE\_SIIED